## Seamless and Secure Access (SSA) Manual Configuration Guide for Android 1.6

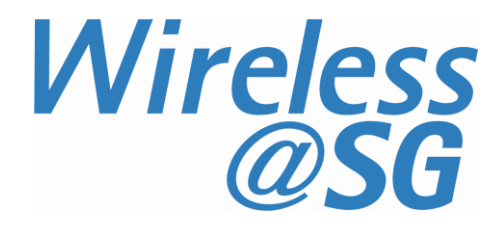

## 1 Connect to Wireless@SG via SSA

|                                                                                  | 🛱 🗘 🔍! 🗖 🖓 💭 🖓                                                                 |
|----------------------------------------------------------------------------------|--------------------------------------------------------------------------------|
| a) Press HOME → MENU → Setting →<br>Wireless controls                            | Wireless controls                                                              |
| b) Select " <b>Wi-Fi</b> " checkbox                                              | Airplane mode Sisable all wireless connections                                 |
|                                                                                  | Wi-Fi<br>Obtaining IP address from AWHOME-                                     |
|                                                                                  | Wi-Fi settings<br>Set up & manage wireless access<br>points                    |
|                                                                                  | Bluetooth                                                                      |
|                                                                                  | Bluetooth settings<br>Manage connections, set device<br>name & discoverability |
|                                                                                  | Mobile network<br>Connect to the Internet                                      |
| c) Click "Add Wi-Fi network"                                                     | [ · · · · · · · · · · · · · · · · · ·                                          |
|                                                                                  | schwantzer<br>Secured with WEP                                                 |
|                                                                                  | 2WIRE565<br>Secured with WEP                                                   |
|                                                                                  | <b>Sg</b><br>Not In range, remembered                                          |
|                                                                                  | Wireless@SG<br>Not In range, remembered                                        |
|                                                                                  | Wireless@SGx<br>Not in range, remembered                                       |
| (                                                                                | Add Wi-Fi network                                                              |
| d) Enter the fields as follows:                                                  | 🛱 🗘 🎯! 🔷 🕫 🗐 11:10                                                             |
| <ul> <li>Network SSID: Wireless@SGx</li> <li>Security: WPA Enterprise</li> </ul> | O Add Wi-Fi network                                                            |
| • EAP Type: PEAP                                                                 | Network SSID                                                                   |
| Sub Type: PEAPv0/MSCHAPv2                                                        | Wireless@SGx                                                                   |
|                                                                                  | Security                                                                       |
|                                                                                  | WPA Enterprise                                                                 |
|                                                                                  | EAP type                                                                       |
|                                                                                  | PEAP                                                                           |
|                                                                                  | Sub type PEAPv0/MSCHAPv2                                                       |
|                                                                                  |                                                                                |
|                                                                                  | Save Cancel                                                                    |

- e) Scroll down and key in your Wireless@SG username@domain and password
- f) Tap on "Save"

| ሮ 🗘 🎈! 🔗 🗟 🕫 11:11  |
|---------------------|
| O Add Wi-Fi network |
| Sub type            |
| PEAPv0/MSCHAPv2     |
| Username:           |
| username@domain     |
| Password:           |
|                     |
| Show password.      |
| Save Cancel         |

g) Congratulations, you are connected to Wireless@SGx

| Connected to Wireless@SGX                                              | 12:40 |
|------------------------------------------------------------------------|-------|
| Network notification<br>Notify me when an open network is<br>available |       |
| Wi-Fi networks                                                         |       |
| Wireless@SGx                                                           | 10    |
| <b>training</b><br>Open network                                        | •1))  |
| QA<br>Open network                                                     | •1))  |
| antvisitor<br>Open network                                             | •)))  |
| Wireless@SGxOpen<br>Secured with WPA-Enterprise                        | 10    |

## 2 Uninstall SSA profile

If your Wireless@SGx profile is created by the Wireless@SG Connect application or Manual Configuration, follow the steps below to remove the configuration:

- a) Press HOME → MENU
- b) Select Setting → Wireless controls → Wi-Fi settings
- c) Select Wireless settings tab
- d) Search for Wireless@SGx profile in the list of Wi-Fi networks
- e) Press and Hold on the Wireless@SGx profile
- f) Confirm the removal of your profile by tapping the **Forget network** tab in the popup window

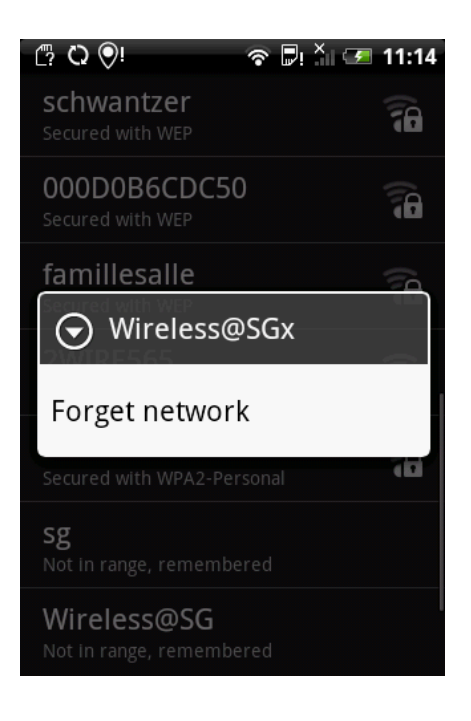